## Hirvisaalin kirjaaminen Oma riista -mobiilisovelluksella

Saaliskirjaus menee metsästyksenjohtajalle hyväksyttäväksi kun: 1. Saalis on kirjattu yhteyshenkilön määrittämälle seuran hirvenmetsästysalueelle 2. Kirjauksen on tehnyt seuran jäsenkutsun hyväksynyt hirviryhmän jäsen. Muista tehdä kaadetuista hirvistä myös havaintokirjaus.

 Kirjauduttuasi sovellukseen valitse etusivulla Kirjaa saalis → Riistanisäkkäät → Hirvi.

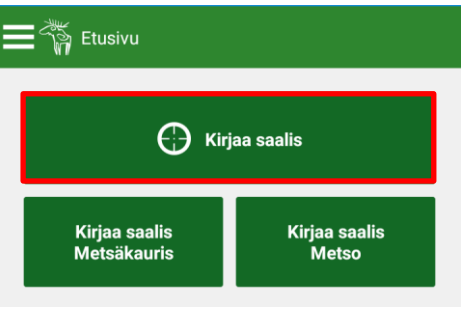

2. Kartta avautuu sijaintiisi, jos gps-paikannus on päällä. **Kalenteria** napauttamalla voit vaihtaa kaatoajankohdan päivämäärän ja kellonajan.

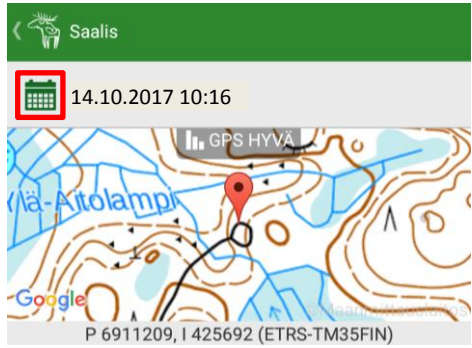

3. **Karttaa** napauttamalla voit asettaa kaatopaikalle uuden sijainnin kartalla.

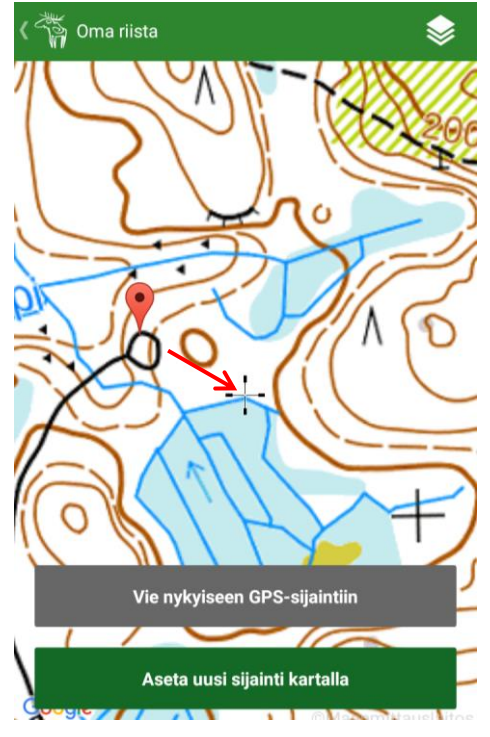

4. **Riistakeskuksen luvalla** -kohtaa ei tarvitse rastittaa. Valitse sukupuoli ja ikä.

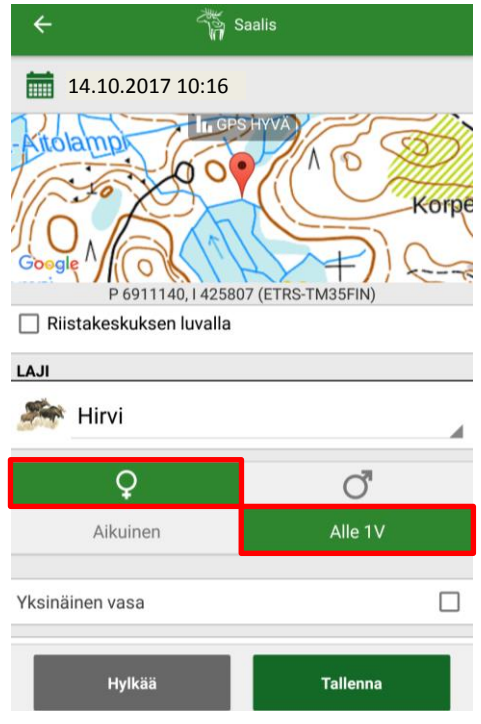

 Pyyhkäisemällä ruutua ylöspäin pääset antamaan saaliin muita tietoja. Tallentamalla ehdotus menee metsästyksenjohtajalle hyväksyttäväksi ja kirjautuu ilmoittajan riistalokiin.

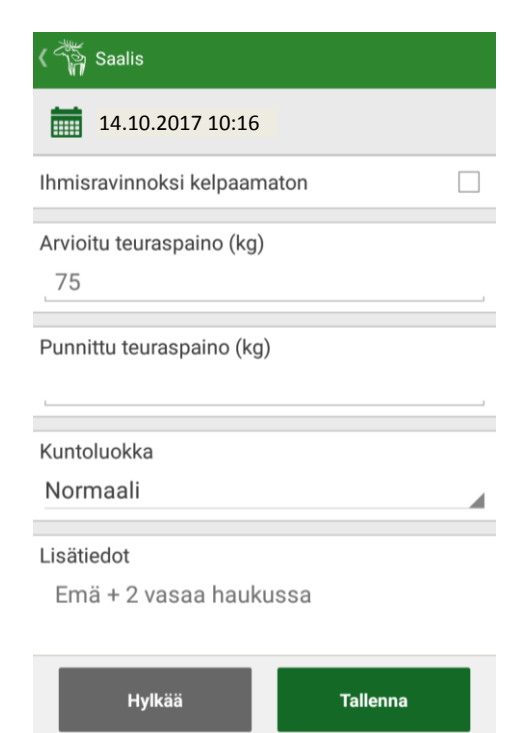